# How to revise an existing Study Document

Note: You need to be in a submission form such as an Initial Review Submission Form, a Change Request & Amendments Form, or a Review Response Submission Form to revise an existing study document.

Also, please do not upload zip files or any files that the IRB will not be able to open without a special software. Note: If you want to modify an existing document, do not add it as a new document. Instead, make a revision of the existing document .

| Select or Revise Existing |  |      |                    |           | Add a New Document |          | Add Multiple Docu | uments          |                  |                  |
|---------------------------|--|------|--------------------|-----------|--------------------|----------|-------------------|-----------------|------------------|------------------|
| Detach Ve                 |  |      | Sponsor<br>Version | Title     |                    | Category | 1                 | Expiration Date | Document Outcome | View<br>Document |
| No Docume                 |  | have | been attached      | to this f |                    |          |                   |                 |                  |                  |
|                           |  |      |                    |           |                    |          |                   |                 |                  |                  |

If you haven't already done so, click on the "Select or Revise Existing" button to open the "Select Existing or Create Revised Study Document" popup. The "Select Existing or Create Revised Study Document" popup will open.

First you need to find the document that you want to revise. If you have many documents, you can use the filter fields to search for a specific document by selecting one or more filters then clicking on "Filter Documents". Or you can just scroll down to find it. (yellow arrows)

| Select Existing or Create Revised Study Document |                                                                                                    |              |        |         |            |         |                      |                             |                        |                         |            |                   | x |  |
|--------------------------------------------------|----------------------------------------------------------------------------------------------------|--------------|--------|---------|------------|---------|----------------------|-----------------------------|------------------------|-------------------------|------------|-------------------|---|--|
| If you a                                         | If you already have the revised document on your computer, skip downloading the document for editing and proceed to uploading the revised document. |              |        |         |            |         |                      |                             |                        |                         |            |                   |   |  |
|                                                  | Select Cat                                                                                                    | egory        | :non   | e       |            |         | ╱┕┱┏╸                | · · · · ·                   | Title                  |                         |            |                   |   |  |
|                                                  | Ver                                                                                                    | sion #       | *:     | [       |            |         |                      | Search le                   | evel:  Top O All       |                         |            |                   |   |  |
|                                                  | Versio                                                                                                    | 1 Date       | •:     |         | • between  | _       | <b>0</b> -           | Expiration D                | oate:                  | or between              |            | •                 |   |  |
| Doc                                              | ument Ou                                                                                                    | tcome        | a:non  | e       | ~          |         |                      |                             |                        |                         |            | L                 |   |  |
|                                                  |                                                                                                    |              |        |         |            |         |                      |                             | e pp9                  | New Document            | Filter Doc | Iments            |   |  |
| 43 res                                           | ilt(s) four                                                                                                    | hd           |        |         |            |         |                      |                             | Addia                  | New Document            |            | aments            |   |  |
|                                                  |                                                                                                    |              |        |         |            |         |                      | Title                       |                        |                         |            |                   |   |  |
| Select                                           | Show all                                                                                                    | Edit         | Delete | Version | Version    | Sponsor | Download<br>Document |                             | Expiration Date        | Document                | View       | Upload<br>Revised |   |  |
|                                                  | versions                                                                                                    |              |        |         | Date       | version | for Editing          | Category                    |                        | Outcome                 | Document   | Document          |   |  |
|                                                  | <b>C</b> -1                                                                                                    | Г <i>і</i> ́ |        | 1.6     | 09/00/2021 |         | ÷                    | C4R IRB Protocol, with F    |                        | æ                       |            |                   |   |  |
|                                                  |                                                                                                    | ٢            |        | 1.0     | 00/09/2021 |         | -                    | Protocol                    |                        |                         | 442.52 KB  | Er                |   |  |
|                                                  | ~                                                                                                    | 69           |        |         |            |         |                      | C4R FHS Exempt Inform       | nation Sheet - Spanish |                         |            |                   |   |  |
|                                                  |                                                                                                    |              |        | 1.1     | 06/01/2023 |         | $\times$             | Exempt Information<br>Sheet |                        | Approved and<br>Stamped | 169.76 KB  |                   |   |  |
|                                                  |                                                                                                    |              |        |         |            |         |                      | C4R FHS Exempt Inform       | ation Sheet (Wave      | 3) English              | P          |                   |   |  |
|                                                  |                                                                                                    |              |        | 1.0     | 05/30/2023 |         | -                    | Exempt Information          |                        | Approved and            |            |                   |   |  |

Once you locate the document that you want to revise:

- It is recommended that you download a copy of that document from INSPIR for editing. You can
  download it by clicking on "Download Document for Editing" icon (orange arrow) then proceed to the
  next slide.
- If you already have the revised document on your computer ready to be uploaded, skip the next slide to <u>slide # 5</u>.

Ð A 6 CD ₹≣ G 57 r a … 🔗 Downloads 1. The selected study document will download. Depending Non-Exempt Consent Form Template.rtf on your web browser, you will get the "Downloads" popup Open file Consent\_381888.rtf evised document. Back similar to this one. Click on the file to open it. Open file See more • • een Document Outcome: --none--~ Add a New Document Filter Documents 43 result(s) found... Title Download Upload Show all Edit Delete Version Version View Select Versions Sponsor Document 2.2 **Expiration Date** Revised Document Date Version Outcome Document Document for Editing Category (?) W C4R IRB Protocol, with FHS at BUSM specifics  $\square$ 1.6 08/09/2021 1 Protocol 442.52 KB C4R FHS Exempt Information Sheet - Spanish 2 富  $\square$ 1.1 06/01/2023 Exempt Information Approved and 0 169.76 KB Sheet Stamped C4R FHS Exempt Information Sheet (Wave 3) English Ð \*Added by the IRB M 1.0 05/30/2023 Exempt Information Approved and 187.03 KB Sheet Stamped FHS SPANISH C4R Wave 3 Email and Text to participants short W No version æ 1.0 04/07/2023 \*Added by the IRB 16.63 KB Recruitment/Advertising Approved Translator Qualification Form Wave 3 Activities 2.3 W \*Added by the IRB ß 1.0 05/19/2023 Translator Qualifications (?) 51.71 KB Approved Form SPANISH\_C4R COVID-19 Wave 3 Questionnaire Recruitment I W ntroductory Scripts 04.07.2023 (short version) r ( 04/07/2023

Save the study document to your computer then start making your changes. Don't forget to save it again when you're done editing. Proceed to the next slide if you are ready to upload the revised study document.

Once you have finished revising the study document on your computer and it's ready to be uploaded, click on the "Upload Revised Document" icon (green arrow).

#### Select Existing or Create Revised Study Document

If you already have the revised document on your computer, skip downloading the document for editing and proceed to uploading the revised document.

|                         | Select Cat  | egory       | y:non  | ie      |            |         | ~           |                                              | Title                                     |                         |                  |                   |
|-------------------------|-------------|-------------|--------|---------|------------|---------|-------------|----------------------------------------------|-------------------------------------------|-------------------------|------------------|-------------------|
|                         | Ver         | sion #      | #:     |         |            |         |             | Search le                                    | evel:    Top O All                        |                         |                  |                   |
|                         | Version     | 1 Date      | e:     |         | ▶ between  |         | <b></b>     | Expiration D                                 | Date:                                     | ♥▼ between              |                  | <b>&gt; -</b>     |
| Document Outcome:none V |             |             |        |         |            |         |             |                                              |                                           |                         |                  |                   |
| 43 resu                 | ult(s) four | id          |        |         |            |         |             |                                              | Add a                                     | New Document            | Filter Doce      | uments            |
| Select                  | Show all    | Edit        | Delete | Version | Version    | Sponsor | Download    | Title                                        | Evoiration Date                           | Document                | View             | Upload<br>Revised |
| Select                  | Versions    |             | Delete | Version | Date       | Version | for Editing | Category                                     |                                           | Outcome                 | Document         | Document          |
|                         | ſ-1         | <b>[</b> ]  |        | 1.6     | 08/09/2021 |         | ÷           | C4R IRB Protocol, with FHS at BUSM specifics |                                           |                         | <b>I</b>         | ø                 |
|                         |             | ٢           |        | 1.0     | 00/05/2021 |         | -           | Protocol                                     |                                           |                         | 442.52 KB        |                   |
|                         | ~           | $\sim$      |        |         |            |         |             | C4R FHS Exempt Inform                        | 4R FHS Exempt Information Sheet - Spanish |                         |                  | ~                 |
|                         |             | <u>Inni</u> |        | 1.1     | 06/01/2023 |         | Ì           | Exempt Information<br>Sheet                  |                                           | Approved and<br>Stamped | [▲]<br>169.76 КВ |                   |
|                         |             | n           |        | 1.0     | 05/20/2022 |         | ÷           | C4R FHS Exempt Inform<br>*Added by the IRB   | nation Sheet (Wave                        | 3) English              |                  |                   |
|                         |             |             |        | 1.0     | 05/30/2023 |         | -           | Exempt Information<br>Sheet                  |                                           | Approved and<br>Stamped | 187.03 KB        | Ł                 |
|                         |             |             |        |         |            |         |             |                                              |                                           |                         |                  |                   |

Notice that this revised document will now be given a new Version Number (the system will increment the version number by + .1) (yellow arrow)

|                                 | Study Document Revision: x                 |
|---------------------------------|--------------------------------------------|
| *Document Title:                | C4R FHS Exempt Information Sheet - Spanish |
| *Select the document to upload: | Choose File No file chosen                 |
| Version Number                  | .2                                         |
| Version Date:                   | 1/2023                                     |
| Sponsor Version:                |                                            |
| * Category:                     | npt Information Sheet                      |
| Description:                    |                                            |
| Comments:                       |                                            |
|                                 |                                            |
|                                 |                                            |

Click on the "Choose File" button to navigate on your computer to where you last saved your revised study document to upload it (orange arrow)

Close, don't save any changes

Save Document

## This opens the "Open" pop-up or a different popup depending on the system that you are using.

|                                                                                                    |                                    |                                                                                             |                      | ~   |  |
|----------------------------------------------------------------------------------------------------|------------------------------------|---------------------------------------------------------------------------------------------|----------------------|-----|--|
| C Open                                                                                                  |                                    |                                                                                             |                      | ×   |  |
| $\leftarrow$ $\rightarrow$ $\checkmark$ $\uparrow$ $\square$ $\rightarrow$ This PC $\rightarrow$ Deskto | p > Consent Forms ~                | , Ū , S                                                                                     | earch Consent Forms  |     |  |
| Organize 🔻 New folder                                                                                   |                                    |                                                                                             |                      | •   |  |
| This PC                                                                                                 | Name                               | Status                                                                                      | Date modified        | ^   |  |
| 3D Objects                                                                                              | 👜 🖹 Doc 1.2                        | 0                                                                                           | 2/4/2013 1:32 PM     |     |  |
| - Dodiects                                                                                              | 🖬 Doc 1.3                          | 0                                                                                           | 2/4/2013 1:30 PM     |     |  |
| Desktop                                                                                                 | Elite2 2                           | 0                                                                                           | 7/30/2014 3:04 PM    |     |  |
| Documents                                                                                               | 💼 Emerg 4-14-2014                  | <ul> <li>4/14/2014 3:07 PM</li> <li>5/10/2013 10:44 AM</li> <li>2/2/2015 9:39 AM</li> </ul> |                      |     |  |
| Downloads                                                                                               | Emergency_Use_Consent_Form         |                                                                                             |                      |     |  |
| 🔿 🎝 Music                                                                                               | Ennever                            |                                                                                             |                      | _   |  |
| > 📰 Pictures                                                                                            | Exempt Information Sheet - Spanish | 0                                                                                           | 2/4/2013 1:41 PM     |     |  |
| Videos                                                                                                  | Expedited al Letter                | <b>e</b>                                                                                    | 4/24/2014 10:46 AM   |     |  |
| 🗧 🏭 Windows (C:)                                                                                        | Expedited. ar cetter.rtf           | ě                                                                                           | 4/24/2014 10:52 AM   |     |  |
| 👳 Clinical Research (\\ad.bu.edu\ł                                                                      | 📭 Flier                            |                                                                                             | 9/22/2014 11:29 AIVI |     |  |
| 🚽 Images (\\web02.bumc.bu.edu\                                                                          | Grant Doci                         | ě                                                                                           | 6/11/2013 11:32 PIM  |     |  |
| ➡ kkhattar (\\ad.bu.edu\bumcfile: ∨                                                                     | <                                  |                                                                                             | 0/11/2013 11.30 AM   | > 4 |  |
| File name: Exempt Ir                                                                                    | formation Sheet                    | ✓ All file                                                                                  | 5                    | ~   |  |
|                                                                                                    |                                    |                                                                                             |                      |     |  |
|                                                                                                    |                                    | 0                                                                                           | Cancel               |     |  |
|                                                                                                    |                                    |                                                                                             |                      |     |  |
|                                                                                                    |                                    |                                                                                             |                      |     |  |

- 2. Click on the document to highlight it
- 3. Click on "Open"

1.

This will bring you back to the "Study Document Revision:" popup.

- Notice the uploaded document's name is now appearing in the popup (blue arrow)
- 1. Change the "Version Date" to today's date (green arrow)
- 2. Click on the "Save Document" button (Grey arrow)

|                                 | Study ocument Revision:                    | x |
|---------------------------------|--------------------------------------------|---|
| *Document Title:                | C4R FHS Exempt Informati theet - Spanish   |   |
| *Select the document to upload: | Choose File Exempt Infopanish.docx         |   |
| Version Number:                 | 12                                         |   |
| Version Date:                   | 06/01/2023                                 |   |
| Sponsor Version:                |                                            |   |
| * Category:                     | Exempt Information Sheet                   |   |
| Description:                    |                                            |   |
| Comments:                       |                                            |   |
|                                 |                                            |   |
|                                 | Close, don't save any changes Save Documen | t |

#### This will bring you back to the "Select Existing or Create Revised Study Document" popup.

- If you want to revise more study documents, repeat slides 3 9
- If you are done revising study documents, close this popup by clicking on the X icon (green arrow)

|        | Select Cat                      | egory:                       | none  | 8                         |                 |                    | ~                                   | -                                                                                    | <b>Fitle</b>                              |                                       |                       |                              |
|--------|---------------------------------|------------------------------|-------|---------------------------|-----------------|--------------------|-------------------------------------|--------------------------------------------------------------------------------------|-------------------------------------------|---------------------------------------|-----------------------|------------------------------|
| Docι   | Versior<br>Versior<br>ument Out | sion #:<br>1 Date:<br>tcome: |       | ). [<br>] <b>[20</b><br>8 | between [       | ]                  |                                     | Search le<br>Expiration D                                                            | ate: Top O All                            | <b>▶</b> between                      |                       |                              |
| s resu | ult(s) foun                     | d                            |       |                           |                 |                    |                                     |                                                                                      | Add a                                     | New Document                          | Filter Docu           | uments                       |
| elect  | Show all<br>Versions            | Edit D                       | elete | Version                   | Version<br>Date | Sponsor<br>Version | Download<br>Document<br>for Editing | Title<br>Category                                                                    | Expiration Date                           | Document<br>Outcome                   | View<br>Document      | Upload<br>Revised<br>Documen |
|        |                                 |                              |       | 1.2                       | 06/01/2023      |                    | *                                   | C4R FHS Exempt Inform<br>Exempt Information<br>Sheet                                 | ation Sheet - Spani                       | sh                                    | [<br>168.27 КВ        | æ                            |
|        |                                 |                              |       | 1.6                       | 08/09/2021      |                    | *                                   | C4R IRB Protocol, with F<br>Protocol                                                 | HS at BUSM specifi                        | cs                                    | 442.52 КВ             | æ                            |
|        |                                 |                              |       | 1.0                       | 05/30/2023      |                    | *                                   | C4R FHS Exempt Inform<br>*Added by the IRB<br>Exempt Information<br>Sheet            | ation Sheet (Wave                         | 3) English<br>Approved and<br>Stamped | <b>Г</b><br>187.03 КВ |                              |
|        |                                 |                              |       | 1.0                       | 04/07/2023      |                    | *                                   | FHS SPANISH C4R Wave<br>version                                                      | 3 Email and Text to                       | Approved                              | [<br>16.63 КВ         | P                            |
|        |                                 |                              |       | 1.0                       | 05/19/2023      |                    | 4                                   | Translator Qualification F<br>*Added by the IRB<br>Translator Qualifications<br>Form | orm Wave 3 Activit                        | Approved                              | борана<br>51.71 КВ    |                              |
|        |                                 |                              |       | 1.0                       | 04/07/2023      |                    | *                                   | SPANISH_C4R COVID-19<br>ntroductory Scripts_04.0<br>*Added by the IRB                | 9 Wave 3 Questionn<br>17.2023 (short vers | aire Recruitment I<br>ion)            | електрание (28.03 кв  |                              |

The revised Study Document that you have just uploaded should appear on this table/list. You can verify that you have uploaded the right document by clicking on the "View Document" icon to open it (yellow arrow). You can detach (not common) from this submission any document that you don't want to submit to the IRB by clicking on the (X) icon next to it (red arrow).

| [         | Select or F | Revise Existing    | Add a New Document                            | Add Multiple Doc         | uments          |                  |            |    |
|-----------|-------------|--------------------|-----------------------------------------------|--------------------------|-----------------|------------------|------------|----|
|           | Version     | Sponsor<br>Version | Title                                         | Category                 | Expiration Date | Document Outcome | V.<br>Doc. | nt |
| $\otimes$ | 1.2         |                    | C4R FHS Exempt Information Sheet -<br>Spanish | Exempt Information Sheet |                 |                  | 168.27     | KB |

### That's it! You can start over if you have additional study documents to revise.